## How to book an appointment for enrolment at the Office of Educational Affairs?

## 1. Go to kronosz.elte.hu.

The Login page is in Hungarian, but please, do not get scared. O You have to click on the big N and you can log in with your Neptun ID (Neptun code) and the password you generated for it. (If you have not generated a Neptun password yet, please read the orientation letter about the Neptun password sent to you by the Department of International Affairs and follow the instructions.)

| Eötvös Loránd<br>Tudományegyetem                                                                                                    |
|----------------------------------------------------------------------------------------------------|
| 3K 💳                                                                                                    |
| Központi bejelentkezés                                                                                                    |
| Az Ön által kért honlap megtekintéséhez hitelesítés szükséges.                                                                                                    |
| Kérjük, az ikonok segítségével válassza ki, hogy milyen hitelesítő adatok használatával szeretne bejelentkezni.                                                      |
|                                                                                                    |
| Kérjük, adja meg Neptun azonosítóját és a hozzá tartozó<br>jelszavát a bejelentkezéshez:                                                                             |
| Neptun ID = Neptun azonosító                                                                                                    |
| Password= Jelszó Bejelentkezés                                                                                                    |
| Neptun azonosítóval kapcsolatos ügyintézéssel kapcsolatban<br>(elfelejtett jelszó, új azonosító igénylése) az <u>Oktatási Igazgatóság</u><br>honlapján tájékozódhat. |

©2021ELTE INFORMATIKAI IGAZGATÓSÁG Minden jog fenntartva.

2. Set the language to English in the upper-right corner and click on 'Booking'.

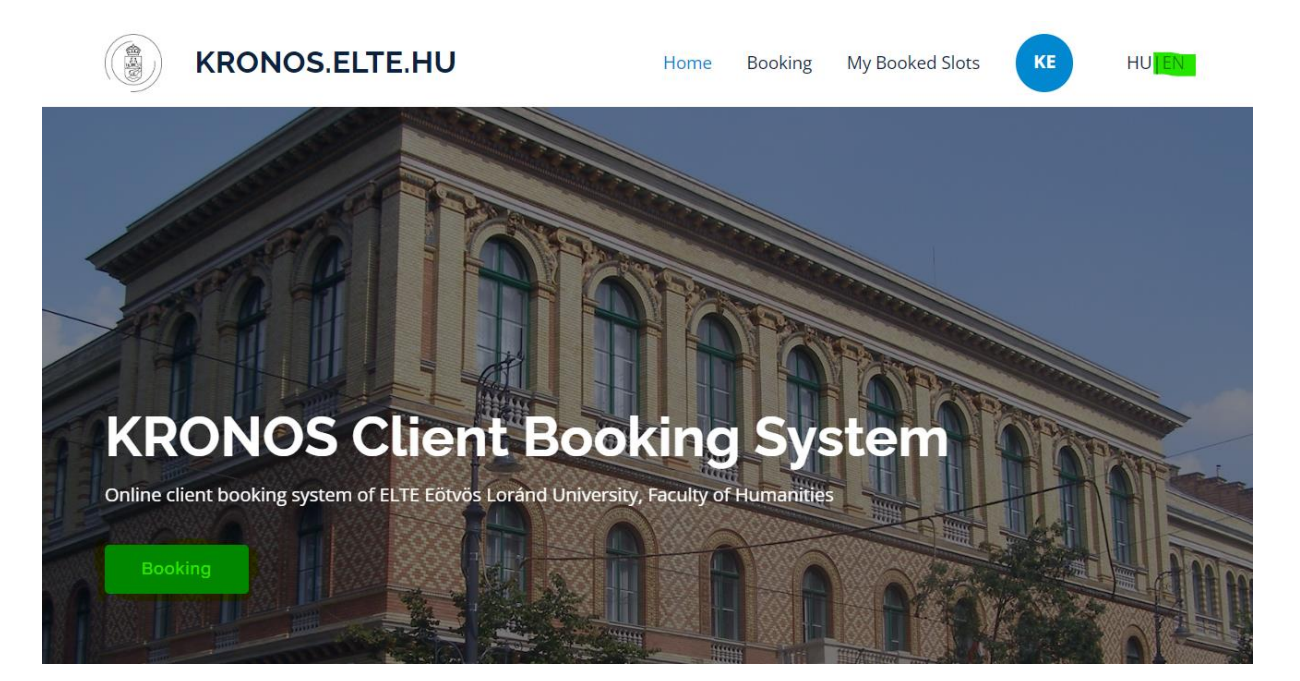

- **3.** Select the **Office of Educational Affairs**. Please note that you have to book an appointment for registration to the Department of International Affairs **first**. Please, make sure that you follow the order, and leave at least <u>1 hour between the two appointments</u>:
  - a. 1<sup>st</sup>: Department of International Affairs
  - b. 2<sup>nd</sup>: Office of Educational Affairs

| OFFICES CHOOSE OFFICE             |                                     |
|-----------------------------------|-------------------------------------|
| Office of Educational Affairs     | Department of International Affairs |
| Click on 'Other/Choose coordinate | or only'                            |
| CHOOSE CASE 1                     | YPE                                 |
| Other / Choose coordinator only   |                                     |

- Chose a coordinator. Select Emese KERTÉSZ or Zsanett Titanilla NAGY (Appointments to Zsanett Titanilla NAGY might be available only after 5th August 2024.)
- 6. Select a time slot. You can choose only 1 appointment!

| Tuesday, 3 Septe | ember, 2024   |               |               |               |               |
|------------------|---------------|---------------|---------------|---------------|---------------|
| 08:10 - 08:20    | 08:40 - 08:50 | 09:10 - 09:20 | 09:40 - 09:50 | 10:10 - 10:20 | 10:40 - 10:50 |
|                  |               |               |               |               |               |
| 11:10 - 11:20    | 11:40 - 11:50 | 13:00 - 13:10 | 13:30 - 13:40 | 14:00 - 14:10 | 15:00 - 15:10 |
|                  |               |               |               |               |               |
| 15:30 - 15:40    | 15:50 - 16:00 |               |               |               |               |

Read the information in the pop-up window carefully and finalise your appointment by clicking on 'Book'.
Book time slot

|        | Case type: Other                                 |
|--------|--------------------------------------------------|
| Time s | lot: Wednesday, 4 September, 2024, 08:10 - 08:20 |
| Venue  | : 1088 Budapest, Múzeum krt. 4/A, Ground Floor   |
|        | 24.                                              |
|        | Message to the coordinator (optional):           |
|        |                                                  |
|        |                                                  |
|        |                                                  |
|        |                                                  |

- 8. You find your boked appointment under 'My booked slots'. Click on the appointment to see the details. Please, make sure that you visit the right office and coordinator when you arrive. You can also delete your appointment here.
- 9. Please, note that you can book or delete an appointment only until 24 hours before the chosen slot.

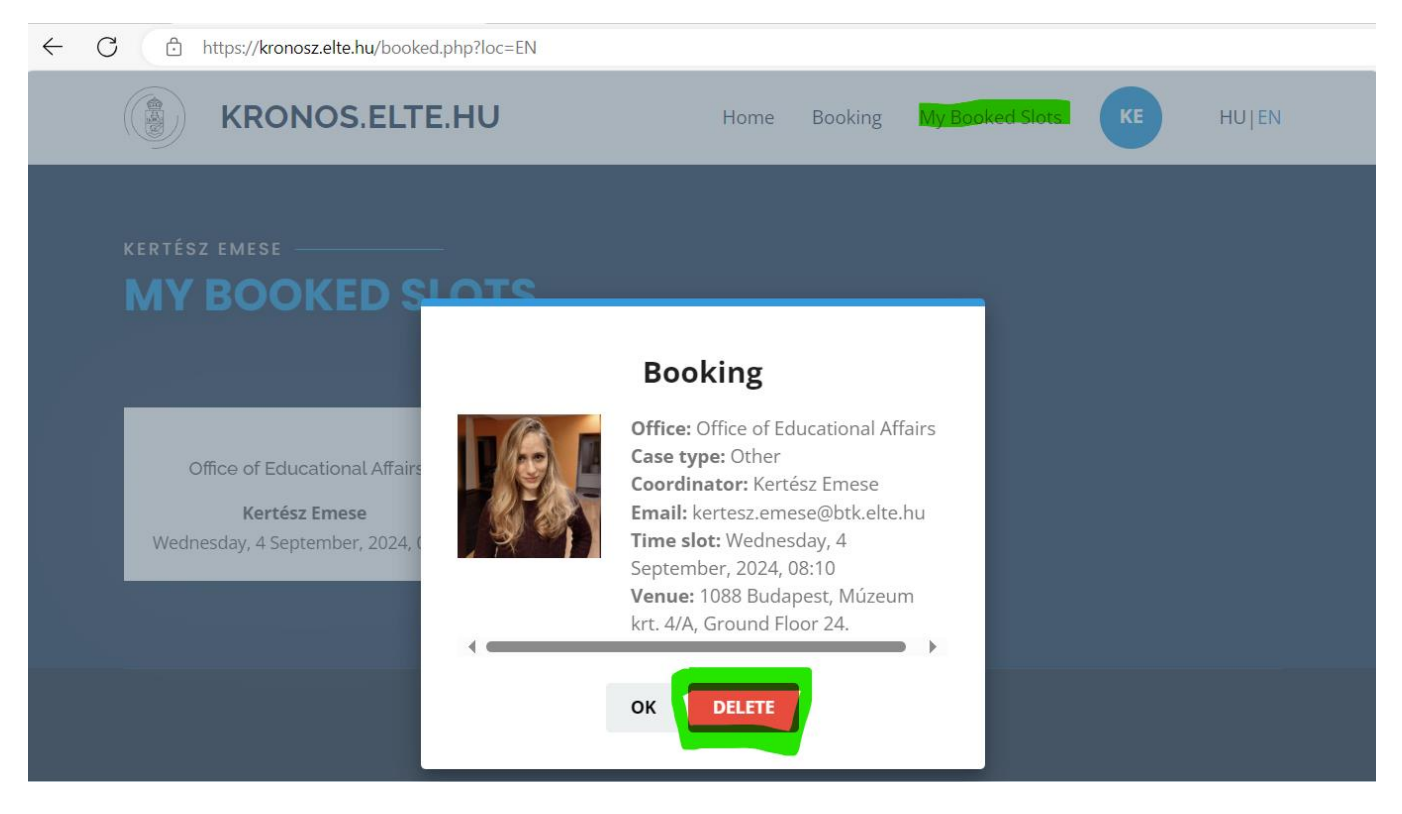

## Please, bring the following documents:

- ✓ passport
- ✓ residence permit (if you already have one)
- ✓ accommodation reporting form (or some kind of document that shows your current address in Hungary: zip code, city, name of the street, floor, apartment number)
- $\checkmark$  if you are a <u>BA student</u>:
  - **high school diploma** (certificate of matriculation/graduation certificate from high school studies) original + photocopy + translation if it is not in English
  - If you have not received the final certificate yet, you have to bring a temporary certificate which states that you completed your studies, and the document will be issued later.
- ✓ if you are an <u>MA student</u>:
  - **BA degree certificate** (diploma) and **degree supplement** (Transcript of Records) original + photocopy + translation if it is not in English
  - If you have not received the final diploma yet, you have to bring a temporary certificate which states that you completed your studies, and the document will be issued later.
- ✓ Language certificate (if the programme requires)
- ✓ 2 passport photos of yourself (3.5 x 4.5 cm approximately. Write your full name at the back with capital letters!)
- ✓ Enrolment sheet printed and signed from Neptun study system (You can download it from Neptun/Information/General Forms. For more information, revise the second orientation letter.)
- ✓ For Stipendium Hungaricum Scholarship holders:
  - tax card (if you already have one)
  - TAJ card (if you already have one)
  - Hungarian bank account number (if you already have one)
- ✓ Your mobile phone number in Hungary (optional, but get one as soon as possible)